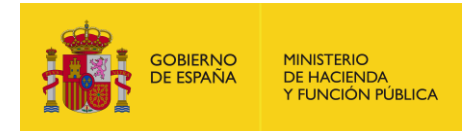

# Adhesiones de las comunidades autónomas y entidades locales a la plataforma GEISER / ORVE,

como mecanismo de acceso al registro electrónico y al sistema de interconexión de registros.

*Manual* Usuario – de la plataforma de Adhesiones *Versión* 

*Última revisión* 3 de abril de 2017

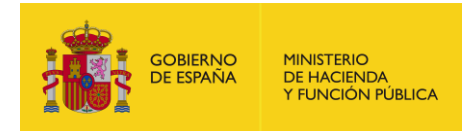

## Tabla de contenido

| 1. | Breve resumen del procedimiento a seguir para integrarse en ORVE/GEISER | 3 |
|----|-------------------------------------------------------------------------|---|
| 2. | ¿Cómo acceder al Portal?                                                | 4 |
| 3. | Formalizar Adhesiones (común para PortalEELL y PortalCCAA)              | 9 |

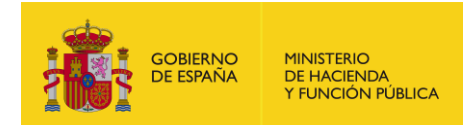

## 1. Breve resumen del procedimiento a seguir para integrarse en ORVE/GEISER

Con la publicación en el BOE de la Resolución de 3 de mayo de 2017, de la Secretaría de Estado de Función Pública, por la que se establecen las condiciones para la adhesión de las comunidades autónomas y entidades locales a la plataforma GEISER/ORVE, como mecanismo de acceso al registro electrónico y al sistema de interconexión de registros

#### https://www.boe.es/boe/dias/2017/05/08/pdfs/BOE-A-2017-4970.pdf

se inicia un nuevo protocolo en el alta de organismos en GEISER/ORVE a través de adhesiones.

Mientras los convenios ORVE de Comunidad Autónoma sigan vigentes la forma de darse de alta no va a cambiar. Actualmente las Comunidad Autónomas que tienen convenios activos son a día de hoy: Cantabria, Aragón, Asturias y Canarias. Estas Comunidades y sus entidades locales seguirán procediendo como hasta ahora, sin tener que reparar en las adhesiones en ningún caso.

Para el resto de Comunidad Autónomas y sus Entidades Locales:

#### Caso de Entidades Locales que se quieren adherir a ORVE:

1. Si la Comunidad Autónoma **NO** tiene firmada la adhesión como Gobierno autonómico, sus entidades locales serán independientes para firmar su propia adhesión en el portal de EELL para el uso de GEISER/ORVE:

#### https://ssweb.seap.minhap.es/portalEELL/

En los siguientes días de que hayan firmado su adhesión recibirán un correo electrónico indicando los siguientes pasos a hacer para la activación en la plataforma de registro electrónico.

En este caso, el alta de la entidad local va a ser íntegramente gestionada por la propia entidad local.

 Si la Comunidad Autónoma SÍ tiene firmada la adhesión como Comunidad, sus entidades locales no tendrán que firmar su propia adhesión, y simplemente tienen que ponerse en contacto con su Comunidad para que las incluyan en el listado de entidades locales a las que da cobertura la adhesión de Comunidad.

En este caso, en cuanto la Comunidad tenga conocimiento de la nueva entidad a integrar, será la propia Comunidad la que gestionará todo el proceso del alta de la entidad local.

**NOTA:** En caso de entidades locales que ya están operativas en ORVE también es necesaria la firma de la adhesión de entidad local o bien su incorporación a la adhesión de su Comunidad Autónoma. En cualquier caso, toda la información registral de su actividad previa a la firma de la adhesión no se verá afectada.

Siempre teniendo en cuenta que es conveniente contactar con la Comunidad Autónoma para saber si en breve se va hacer la adhesión de Comunidad, ya que en tal caso resultaría más fácil esperar a ese momento para no tener que hacer la adhesión independiente de la entidad local.

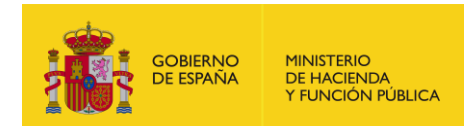

#### Caso de Comunidades Autónomas que se quieren adherir en ORVE:

Igualmente si las Comunidades Autónomas (que no tengan, o tengan el convenio ORVE caducado) quieren integrar sus oficinas en la aplicación ORVE, ellas mismas deben firmar su adhesión correspondiente en el portal de CCAA:

https://ssweb.seap.minhap.es/portalCCAA/

La firma de dicha adhesión dará cobertura a sus entidades locales y a las oficinas autonómicas propias.

En el caso de que las CCAA tengan su propia aplicación de registro certificada, será necesario que la Comunidad firme la adhesión de Comunidad si quiere dar cobertura a sus entidades locales en ORVE (aunque las oficinas propias de Comunidad sigan usando su aplicación certificada).

En los siguientes días a la firma de la adhesión de Comunidad Autónoma se recibirá un correo electrónico indicando los siguientes pasos a seguir para la activación de las oficinas en la plataforma de registro electrónico.

La Comunidad deberá especificar las personas responsables de la gestión de sus entidades locales, los contactos de dichos responsables deben constar en la propia adhesión, por ejemplo como documento adjunto.

Para más información sobre la cobertura de servicio de las adhesiones correspondientes consultar la Resolución especificada.

Para cualquier duda sobre Adhesiones, abrir incidencia del tipo "Dudas en Adhesión GEISER/ORVE" en: https://ssweb.seap.minhap.es/ayuda/consulta/Adhesiones"

## 2. ¿Cómo acceder al Portal?

A través del navegador web, acceder a las siguientes URL:

- a) En caso de Entidades Locales  $\rightarrow$  <u>https://ssweb.seap.minhap.es/portalEELL</u>
- b) En el caso de Comunidades Autónomas  $\rightarrow$  <u>https://ssweb.seap.minhap.es/portalCCAA</u>

Es necesario tener un usuario creado en el Portal para poder ver el módulo de Adhesiones, y dicho usuario deberá tener asociado alguno de los perfiles específicos habilitados para el tratamiento de las adhesiones ya que no todos los perfiles de Portales podrán acceder a las Adhesiones.

#### Cómo crear un nuevo usuario habilitado para acceder al módulo de adhesiones

a) Seleccionar "Solicitar alta en el portal"

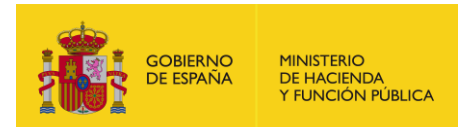

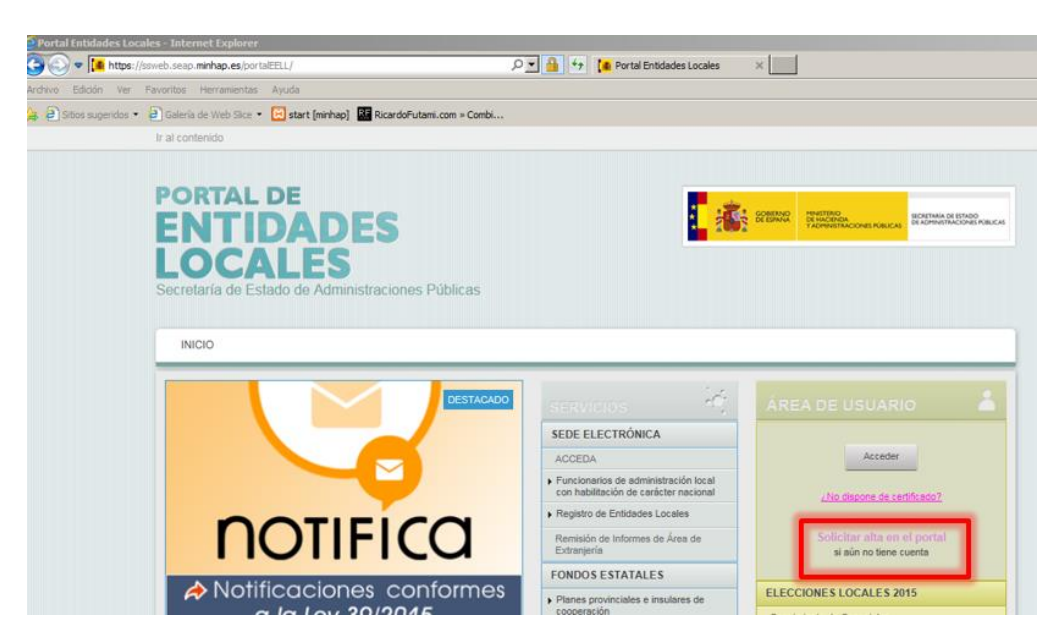

b) Identificarse mediante Cl@ve, para ello es necesario tener accesible el certificado de persona física, empleado público o persona jurídica.

| TRAL DE CONTRAL DE CON | Refinance Record Participation of Discontinuation                         |
|----------------------------------------------------------------------------------------------------|---------------------------------------------------------------------------|
| NICIO                                                                                                    |                                                                           |
|                                                                                                    | SERVICIOS                                                                 |
| Solicitud de alta                                                                                                    | SEDE ELECTRÓNICA                                                          |
|                                                                                                    | ACCEDA                                                                    |
| Si necesita darse de alta como alcalde en un municipio debe utilizar el portal de concelaises. Para cualquier otro cargo<br>utilice esta nánina                                                                                                    | <ul> <li>Funcionarios con habilitación de<br/>carácter estatal</li> </ul> |
| El sistema utiliza rentocolos de comunicación seguros toda la información proporcionada y obtenida se hace de manera                                                                                                    | <ul> <li>Registro de Entidades Locales</li> </ul>                         |
| cifrada, por lo que los datos se transmiten de forma segura.                                                                                                    | Remisión de Informes de Area de<br>Extranjería                            |
| El proceso de solicitud de alta requiere la identificacion a través de Cl@ve:                                                                                                    | FONDOS ESTATALES                                                          |
|                                                                                                    | <ul> <li>Planes provinciales e insulares de<br/>cooperación</li> </ul>    |
| In a slithing                                                                                                    | Encuesta de Infraestructura y<br>Equipamientos Locales (EIEL)             |
| Fábrica Nacional de Moneda y Ti                                                                                                    | imbre 🔀 atal de Inversión Local                                           |
| Cl@ve es un sistema orientado a unificar y simolificar el acceso electrónico de los ciud                                                                                                    | atal para el Empleo y la<br>tad Local                                     |
| objetivo principal es que el ciudadano pueda identificarse ante la Administración media<br>contraseña), sin tener que recordar claves diferentes para acceder a los distintos servic                                                                                                    | s naturales 2010                                                          |
| Leer más                                                                                                    | EUROPEOS                                                                  |
|                                                                                                    |                                                                           |

c) Si se entra con certificado de persona física o empleado público, es necesario rellenar el formulario de alta en el Portal con los datos de la persona que accederá al módulo de adhesiones (los datos de nombre y nif de dicha persona serán autocompletados desde el certificado con el que se ha autentificado en cl@ve).

| ATID<br>CA<br>aría de Estado   | ADES<br>.ES                  | 1                                                                                                    | CONSTRUCT<br>DE CONTRACT<br>TADMENETRACK |
|--------------------------------|------------------------------|----------------------------------------------------------------------------------------------------|------------------------------------------|
| DCA<br>aría de Estado          | ES                           |                                                                                                    |                                          |
| aría de Estado                 | = line 🥪                     |                                                                                                    |                                          |
|                                | de Administraciones Públicas |                                                                                                    |                                          |
|                                |                              |                                                                                                    |                                          |
| 010                            |                              |                                                                                                    |                                          |
|                                |                              |                                                                                                    |                                          |
|                                | 14-                          |                                                                                                    |                                          |
| olicitud                       | le alta                      |                                                                                                    | SEDE E                                   |
|                                |                              |                                                                                                    | ACCED                                    |
| Los campos con *               | son obligatorios             |                                                                                                    | <ul> <li>Funcior<br/>carácte</li> </ul>  |
| 22112212                       |                              | 200705001                                                                                                    | , Registr                                |
| Nombre                         | LAURA LOZANO CASAUS          | NIF 72972508V                                                                                                  | Remisic<br>Extranj                       |
|                                |                              |                                                                                                    | FONDO                                    |
| Datos de contac                | •                            |                                                                                                    | Planes                                   |
| Tratamiento *                  | () Sr. () Sra.               |                                                                                                    | Encues                                   |
| Telefono                       | 1234556789                   |                                                                                                    | Equipa                                   |
| Email *                        | laura.lozano@seap.minhap.es  |                                                                                                    | Fondo                                    |
|                                |                              |                                                                                                    | Sosten                                   |
| Entidad doode s                | licita el alta               |                                                                                                    | , Catástr                                |
| Provincia *                    | Madrid                       |                                                                                                    | FONDO                                    |
| r lovingia                     | Madrid                       |                                                                                                    | <ul> <li>Fondo<br/>Region</li> </ul>     |
|                                | Advantation of the           |                                                                                                    | , Fondo                                  |
| Tipo de entidad *              | Município                    | the second second second second second second second second second second second second second second second s | E5558830318                              |
| Tipo de entidad *<br>Entidad * | Ayuntamiento de Madrid       |                                                                                                    |                                          |

GOBIERNO

MINISTERIO

A la hora de seleccionar el Cargo, es muy importante tener en cuenta que no todos los cargos del Portal tienen acceso el módulo de Adhesiones para su firma. Sólo los siguientes cargos tienen habilitados dicho acceso de firma de adhesiones, por tanto es importante seleccionar uno de ellos para la entidad en la que se quiera crear/acceder a su adhesión:

| Cargos habilitados para la firma de Adhesiones |                                                    |  |  |  |
|------------------------------------------------|----------------------------------------------------|--|--|--|
| Portal EELL                                    | Portal CCAA                                        |  |  |  |
| Alcalde                                        | Director Función Pública o Asimilado               |  |  |  |
| Presidente                                     | Usuario de aplicaciones                            |  |  |  |
| Secretario                                     | Usuario administrador de aplicaciones              |  |  |  |
| Secretario Estatal                             | Usuario Administrador de aplicaciones no recursivo |  |  |  |
| Secretario Accidental                          |                                                    |  |  |  |
| Secretario Interino                            |                                                    |  |  |  |
| Gestor Designado                               |                                                    |  |  |  |
| Secretario Interventor/Tesorero Estatal        |                                                    |  |  |  |

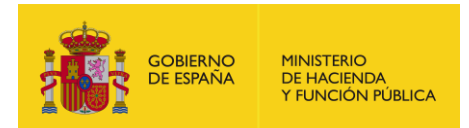

Ejemplo en el que para el Portal CCAA se selecciona el cargo y la aplicación en la que se quiere tener acceso.

| Entidad donde solici   | ta el alta                    |   |
|------------------------|-------------------------------|---|
| Comunidad<br>Autónoma* | ( Nation                      | • |
| Tipo de<br>Organismo*  | Comunidad Autónoma            |   |
| Organismo*             |                               | × |
| Cargo*                 | Usuario de Aplicaciones       | • |
| Aplicaciones en las c  | ue solicita el alta: *        |   |
|                        | Adhesión CCAA - GEISER / ORVE |   |
|                        | 📃 Aura - Gestor               |   |
|                        | 🦳 Aura - Gestor Firmante      |   |
|                        | Corinto CES                   |   |

Una vez se complete el formulario, pulsar en "Enviar" y los gestores correspondientes del Portal serán los que aprobarán o rechazarán la petición de alta según el cargo solicitado y el perfil profesional del usuario.

En cuanto esté aprobada el alta, ya se podrá acceder al módulo de adhesiones.

d) Si se entra con certificado de persona jurídica (SIEMPRE ES NECESARIO que dicha persona jurídica esté dada de alta en DIR3) no hace falta dar de alta al usuario entidad, en este caso se puede acceder directamente en el Portal con dicho certificado, ya que el sistema crea su alta en el módulo de adhesiones automáticamente en el plazo de 24 horas.

IMPORTANTE: una persona jurídica que dependa de un ayuntamiento NO podrá adherirse, se rechazará su adhesión, ya que su integración en ORVE/GEISER deberá ser a través de la adhesión del organismo del que depende.

#### Ya tengo usuario en el portal (EELL/CCAA), pero no sé qué cargo tengo en cada entidad.

a) Entrar al portal de EELL y acceder con el usuario:

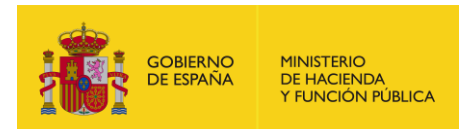

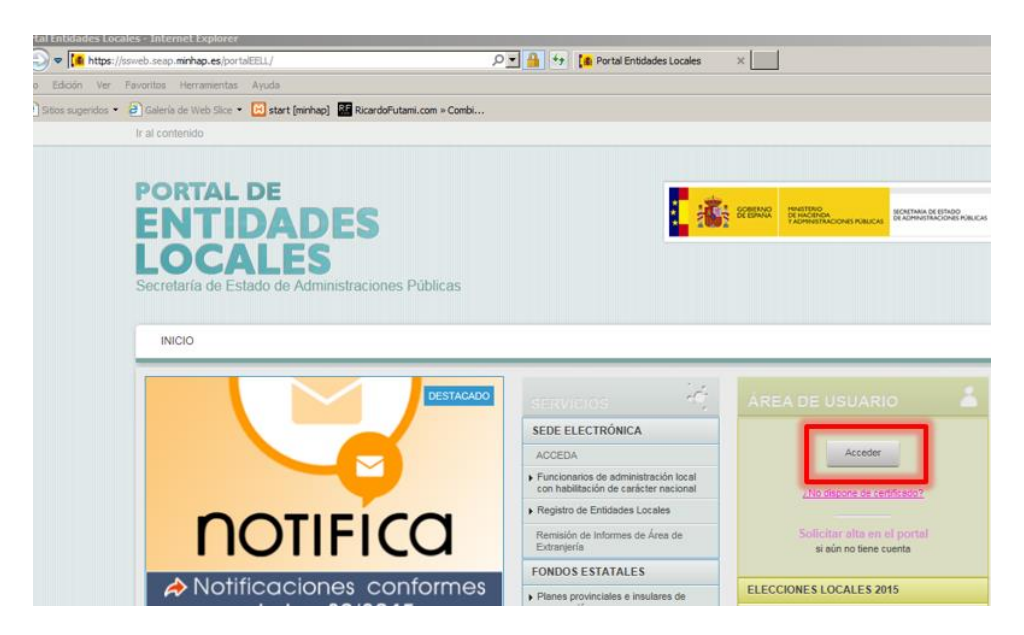

b) Se requiere el acceso a través de certificado digital a través de Cl@ve, con el certificado de persona física, empleado público o persona jurídica (existente en DIR3).

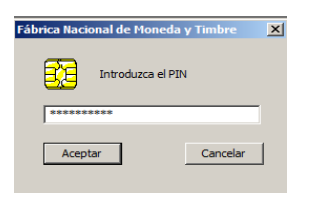

c) Una vez dentro del Área de usuario, se puede consultar a qué entidades se tiene a acceso y con qué cargo en cada entidad, y aparece también un enlace para solicitar el alta en una nueva entidad con un cargo determinado:

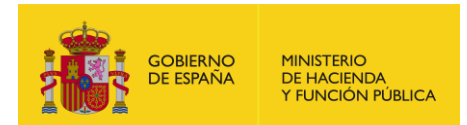

| al contenido                                                                                                    |                                                                                                    | 🛔 LAURA LOZANO CASAUS 🔟 Cerrar sesión                                                                                                    |
|----------------------------------------------------------------------------------------------------|----------------------------------------------------------------------------------------------------|----------------------------------------------------------------------------------------------------|
| PORTAL DE<br>ENTIDADES<br>LOCALES<br>ecretaría de Estado de Administraciones Públicas                                                            | i <mark>.</mark> 😹                                                                                                    | CORRESPOND<br>PROVIDENCE<br>VILCOMENTATION<br>VILCOMENTATION<br>CONTINUES<br>RECEIVANT OF STOCOMENTATION<br>RECEIVANT OF STOCOMENTATION<br>RECEIVANT<br>RECEIVANT<br>RE |
|                                                                                                    |                                                                                                    | ♠ Ayuntamiento de L / Uzuario de aplica +                                                                                                    |
| DESTACADO                                                                                                    | SERVICIOS<br>SEDE ELECTRÓNICA<br>ACCEDA<br>• Funcionarios de administración local<br>con habilitación de carácter nacional | Ayuntamiego de con Polence de Gran<br>Canarie / Usuario de aplicaciones<br>Ayuntamiento de Leganés / Usuario de<br>aplicaciones<br>Ayuntamiento de Nules / Secretario<br>Interventor/Tesorero Estatal<br>Ayuntamiento de Móstoles / Usuario de<br>aplicaciones                                                                                                    |
| <b>NOTIFICO</b>                                                                                                    | Registro de Entidades Locales     Remisión de Informes de Área de     Extranjería                                          | Ayuntamiento de Parla / Usuario de aplicaciones<br>Ayuntamiento de Zamora / Usuario de                                                                                                    |
| Notificaciones conformes<br>a la Ley 39/2015                                                                                                    | FONDOS ESTATALES     Planes provinciales e insulares de cooperación                                                        | Solicitar alta en otra entidad                                                                                                    |
| Notific@ - La Secretaría General de la Administración Digital, tiene                                                                             | Encuesta de Infraestructura y<br>Equipamientos Locales (EIEL)<br>Fondo Estatal de Inversión Local                          | raceite C Content - Se                                                                                                    |
| operativo el servicio compartido de gestión de notificaciones -Notific@-<br>y disponible para ser usado por todas las Administraciones Públicas. | Fondo Estatal para el Empleo y la<br>Sostenibilidad Local     Catástrofes naturales 2010                                   | Denominación Ayuntamiento de Las Palmas de<br>Gran Canaria                                                                                                    |
| Personalizar.                                                                                                    | FONDOS FUROPEOS                                                                                                    | Provincia Palmas, Las                                                                                                    |

Si un usuario está dado de alta en varias entidades, simplemente seleccionado sobre el nombre de la entidad a la que quiere acceder, el Portal se cargará con el entorno específico para su cargo en dicha entidad.

d) Sólo si el usuario tiene unos cargos determinados verá el módulo de Adhesiones (para comprobar qué cargos están habilitados consultar el apartado 2.1 Cómo crear un nuevo usuario habilitado para acceder al módulo de adhesiones):

| PORTAL DE<br>ENTIDADES<br>OCALES<br>ecretaría de Estado de Administraciones Públicas | 1 <mark>. k</mark>                                                                                 | COBBROD<br>CARACTERIO<br>CARACTERIO<br>CAR |
|--------------------------------------------------------------------------------------|----------------------------------------------------------------------------------------------------|----------------------------------------------------------------------------------------------------|
| INICIO GESTIÓN DE ENTIDAD ADHESIONES                                                 | servicios 😤                                                                                        | Ayuntamiento de A / Gestor designado +                                                                                                    |
| gratuita el                                                                          | SEDE ELECTRÓNICA                                                                                   | MIENTIDAD                                                                                                    |
| Portal de la                                                                         | ACCEDA                                                                                             |                                                                                                    |
| Transparancia                                                                        | <ul> <li>Funcionarios de administración local<br/>con habilitación de carácter nacional</li> </ul> |                                                                                                    |
| Transparencia                                                                        | Registro de Entidades Locales                                                                      |                                                                                                    |
| Local transparencia                                                                  | Remisión de Informes de Área de<br>Extranjería                                                     |                                                                                                    |

## 3. Formalizar Adhesiones (común para PortalEELL y PortalCCAA)

a) Una vez dentro del módulo de adhesiones se listarán todas las adhesiones disponibles a las que la entidad en cuestión se puede adherir, pulsar en "Adherirme" en la Adhesión de GEISER/ORVE.

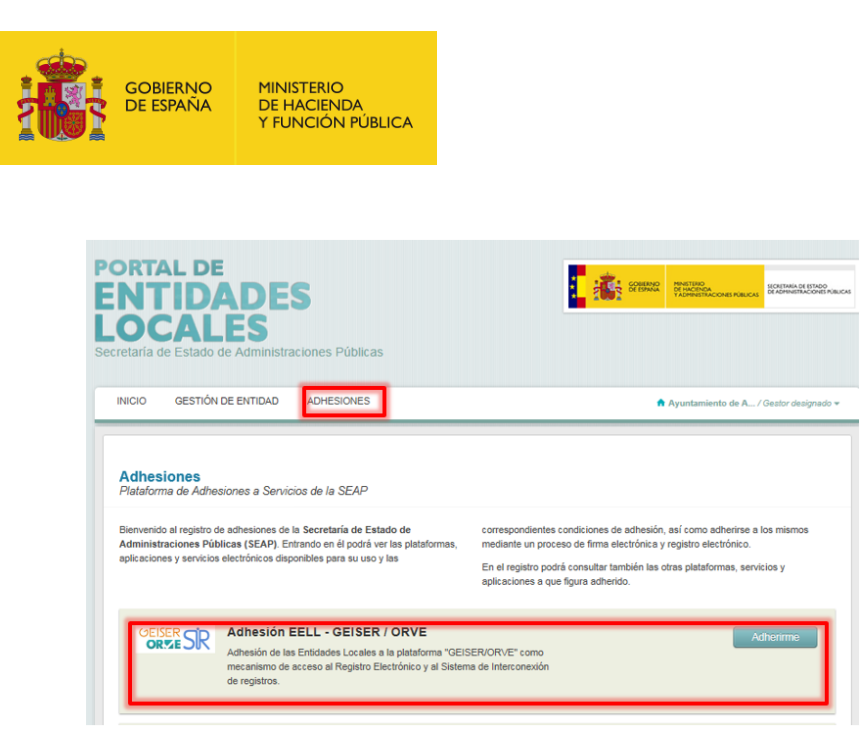

- b) Dentro de la adhesión, hay tres apartados:
  - Información previa: donde se describe las secciones en los que consta la adhesión
  - Contenido de la Adhesión: Texto personalizado por el organismo que va a firmar la adhesión
  - Documentación: documentos de lectura obligatoria antes de firmar la adhesión

| RTAL DE<br>NTID<br>DCAL<br>taría de Estado                                                     | E ADE<br>ES<br>de Administra                                                                      | <b>S</b><br>aciones Públicas                                                                                                    |                                                                                                    | Erenand                                                                            | MMASTERIO<br>OS INACIONAS<br>TACIMARITACIONES PÓBLICI                 | G SECRETANÍA DE<br>DE ADPENSITA         |
|------------------------------------------------------------------------------------------------|---------------------------------------------------------------------------------------------------|----------------------------------------------------------------------------------------------------|----------------------------------------------------------------------------------------------------|------------------------------------------------------------------------------------|-----------------------------------------------------------------------|-----------------------------------------|
| ICIO GESTIÓN                                                                                   | DE ENTIDAD                                                                                        | ADHESIONES                                                                                                    |                                                                                                    |                                                                                    | Ayuntamiento de A                                                     | . / Gestor desi                         |
| OF SR                                                                                          | Adhesión<br>Adhesión de la<br>y al Sistema de                                                     | 1 EELL - GEISER /<br>as Entidades Locales a la plataf<br>e Interconexión de registros.                                                                             | / ORVE<br>forma "GEISER/ORVE" como me                                                                                              | ecanismo de acceso al R                                                            | egistro Electrónico                                                   |                                         |
| Información previ                                                                              | a                                                                                                 |                                                                                                    |                                                                                                    |                                                                                    |                                                                       |                                         |
| La Adhesión de las<br>requiere la lectura                                                      | EELL a la platafo                                                                                 | orma "GEISER/ORVE" como m<br>documentación y firma de ac                                                                                                    | necanismo de acceso al Registro<br>cuerdo:                                                                                         | Electrónico y al Sistema                                                           | de Interconexión de r                                                 | egistros                                |
| 1. Cuerpo de Res<br>(BOE-A-2017-4<br>2. Anexo II: Form<br>aparecen en azi<br>3. Anexo: Especit | olución de la Se<br>970) (leer docu<br>ulario de Adhesi<br>ul con guiones se<br>ficaciones del Se | cretaría de Estado de la Funció<br>mento adjunto descargable)<br>ión (rellenable en el apartado<br>egún el valor que se introduzca<br>ervicio (leer documento adju | ón Pública con las condiciones p<br>io siguiente con los datos de la El<br>en las variables del final de Ane;<br>into descargable) | ara la adhesión de las El<br>intidad Local que se adhi<br>xo I)                    | ELL a la plataforma GE<br>ere, completar los non                      | ilser/ORVE<br>ibres que                 |
| Contenido de la a                                                                              | dhesión                                                                                           |                                                                                                    | ANEXO II                                                                                                    |                                                                                    |                                                                       |                                         |
| FORMULARIO<br>SECRETARÍA                                                                       | DE ADHESIÓN<br>DE ESTADO DE                                                                       | DE LAS ENTIDADES LOCA<br>FUNCIÓN PÚBLICA DEL MIN                                                                                                    | ALES A LA PLATAFORMA ELI<br>NISTERIO DE HACIENDA Y FUN                                                                             | ECTRÓNICA "GEISER<br>NCIÓN PÚBLICA.                                                | / ORVE" TITULARID                                                     | ad de la                                |
| (Disposición ad                                                                                | icional segunda L                                                                                 | Ley 39/2015, de 1 de octubre, d                                                                                                    | del Procedimiento Administrativo                                                                                                   | Común de las Administr                                                             | aciones Públicas).                                                    |                                         |
| D./DňaNom                                                                                      | bre, en calidad                                                                                   | I de <u>Cargo</u> y, en represent                                                                                                    | tación deEntidad Local                                                                                                    |                                                                                    |                                                                       |                                         |
|                                                                                                |                                                                                                   |                                                                                                    | DECLARA                                                                                                    |                                                                                    |                                                                       |                                         |
| Que <u>órgano</u><br>de la Secretaría<br>interconexión d<br>Públicas.                          | competente de la<br>e de Estado de Fe<br>le registros elect                                       | entidad Localha acordado,<br>unción Pública del Ministerio de<br>trónicos, prevé la Ley 39/2019                                                                    | ), con fecha <u>Fecha</u> solicitar l<br>e Hacienda y Función Pública pa<br>15, de 1 de octubre, del Proce                         | la adhesión a la platafor<br>ara dar cumplimiento a la<br>edimiento Administrativo | ma electrónica "GEISE<br>s obligaciones que, en<br>Común de las Admir | R / ORVE"<br>materia de<br>histraciones |
| Que <u>Entidad</u><br>sus relaciones o                                                         | Local cumple o                                                                                    | con lo establecido en la normati<br>ción General del Estado.                                                                                                    | tiva de aplicación en materia de e                                                                                                 | estabilidad presupuestar                                                           | a y sostenibilidad fina                                               | nciera, para                            |
| QueEntidad                                                                                     | Local conoce                                                                                      | y acepta sin reservas las esp                                                                                                    | ecificaciones recogidas como A                                                                                                    | nexo de Especificacione                                                            | s del Servicio de est                                                 | e protocolo,                            |
| comprometiend                                                                                  | ose al cumplimier                                                                                 | nto de las obligaciones que de l                                                                                                    | la adhesión se deriven.                                                                                                    |                                                                                    |                                                                       |                                         |
| Y, en consecue                                                                                 | lose al cumplimie<br>Incia,                                                                       | nto de las obligaciones que de                                                                                                    | la adhesión se deriven.                                                                                                    |                                                                                    |                                                                       |                                         |

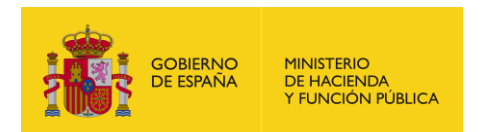

c) En cuanto estén completados los datos de la adhesión, pulsar en "Guardar"

| Documentos relacionados                                                          |                                  |           |  |  |  |  |  |
|----------------------------------------------------------------------------------|----------------------------------|-----------|--|--|--|--|--|
| Nombre Hash Descargar                                                            |                                  |           |  |  |  |  |  |
| Cuerpo de Resolución                                                             | b47b309e93723981d2de2d84b1fe924a | Descargar |  |  |  |  |  |
| Anexo - Especificaciones del servicio d84175cde2788fa1704508ae6fe41e36 Descargar |                                  |           |  |  |  |  |  |
| Documentos subidos por el usuario<br>Seleccionar fichero                         |                                  |           |  |  |  |  |  |
| Añadir documento                                                                 |                                  |           |  |  |  |  |  |
|                                                                                  |                                  |           |  |  |  |  |  |
|                                                                                  | Guaroa                           | Guardar   |  |  |  |  |  |

Y aparece el detalle de la adhesión con los datos personalizados de la entidad que se quiere adherir, y un mensaje avisando de que se debe firmar para completar la adhesión:

| NTIDADES<br>OCALES<br>retaria de Estado de Administraciones Públicas                                                                                                    | CORRENCE<br>CORRENCE<br>FRANTING<br>TADMARTIACIONES FORLICAS<br>CRAMMUNICACIONES P                                                           |
|----------------------------------------------------------------------------------------------------|----------------------------------------------------------------------------------------------------|
| INICIO GESTIÓN DE ENTIDAD ADHESIONES                                                                                                    | Ayuntamiento de A / Gestor designado                                                                                                    |
| i Para finalizar el proceso de adhesión debe firmar la solicitud                                                                                                    |                                                                                                    |
|                                                                                                    |                                                                                                    |
| Contenido de la adhesión                                                                                                    | ER/ORVE" como mecanismo de acceso al<br>stros.                                                                                               |
| Contenido de la adhesión                                                                                                    | ER/ORVE" como mecanismo de acceso al<br>stros.                                                                                               |
| Contenido de la adhesión de las Entidades Locales a la plataforma "GEISE<br>Registro Electrónico y al Sistema de Interconexión de registro<br>Contenido de la adhesión<br>ANEXC<br>FORMULARIO DE ADHESIÓN DE LAS ENTIDADES LOCALES A LA PL<br>SECRETARÍA DE ESTADO DE FUNCIÓN PÚBLICA DEL MINISTERIO DE HAC | ER/ORVE" como mecanismo de acceso al<br>stros.<br>D II<br>ATAFORMA ELECTRÓNICA "GEISER / ORVE" TITULARIDAD DE LA<br>IENDA Y FUNCIÓN PÚBLICA. |

d) Por último confirmar la información y firmar (hasta que no se firme, la adhesión podrá ser modificada):

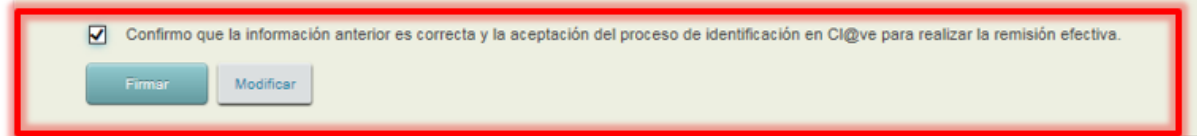

e) Ya está formalizada la adhesión, pudiendo descargare la adhesión firmada y el justificante de presentación en el registro electrónico.

| <b>: ()</b> ()             | OBIERNO M<br>E ESPAÑA E | 11NISTERIO<br>DE HACIENDA<br>7 FUNCIÓN PÚBLICA                         |                                                                     |                          |                                                                                                    |
|----------------------------|-------------------------|------------------------------------------------------------------------|---------------------------------------------------------------------|--------------------------|----------------------------------------------------------------------------------------------------|
| POF<br>EN<br>LC<br>Secreta | ITID<br>DCAL            | ADES<br>ES<br>de Administracione                                       | es Públicas                                                         |                          | COBERNO                                                                                                    |
|                            | IO GESTIÓN              | I DE ENTIDAD ADH<br>dhesión Adhesión EELL -                            | HESIONES<br>- GEISER / ORVE se ha                                   | n guardado correctamente | e                                                                                                    |
|                            | OR SR                   | Adhesión EELL - C<br>Adhesión de las Entida<br>y al Sistema de Interco | GEISER / ORVE<br>ades Locales a la platafo<br>onexión de registros. | rma "GEISER/ORVE" cor    | monte de la constance de la constance de |
|                            | Contenido de la         | adhesión                                                               |                                                                     |                          |                                                                                                    |

Desde ese momento podrá ser consultada cada vez que se quiera desde el listado de adhesiones inicial de cada unidad, donde las adhesiones firmadas aparecen con una etiqueta *"su unidad está adherida a este convenio"* que indica que la adhesión ya ha sido firmada, y un enlace "consultar adhesión".